## Math 295 - Fall 2020 How to find your objective scores

You will be awarded a score for each objective in the class, which is the highest score you have attained on this objective on any of the homework or redo homework.

To find your current score for each objective, please

- Open the Microsoft Teams software and enter our Team.
- Stay in the General channel, and at the top of the right section, click on Class Notebook (you might need to click on "4 more" to have it appear if all you see is Posts and Files).
- Then click on the arrow pointing right on the top left of the notebook to see all of the sections, and select your name.
- Go into the Objectives section (it's the only subsection). You should be able to see your spreadsheet linked in the document.

If you click on the spreadsheet you should be able to open it. If you have any trouble opening the spreadsheet, please let me know and I will send you a copy or find some other way to communicate your scores.